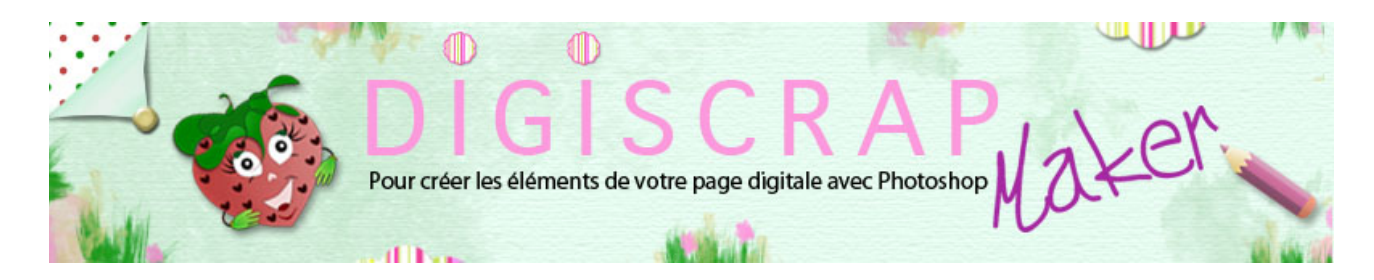

Adresse du site: http://christinelavigne.canalblog.com/

# LES CALQUES: UTILISATION

Après avoir fait un tour de la palette des calques, voyons ici comment nous en servir. N'hésitez pas à ouvrir un document et à créer des calques même vides et suivez les indications,

cela vous permettra de vous familiarisez avec ces fameux calques. Ainsi lorsque nous passerons

au travail sur une page vous n'aurez pas de problème de manipulation!

#### 1 TRANSFORMER UN CALQUE D'ARRIERE-PLAN EN CALQUE NORMAL

| •                |                  |       |
|------------------|------------------|-------|
| Calques          |                  | *=    |
| Normal           | Opacité : 100% * |       |
| Verrou : 🖸 🖉 🕂 🗎 | Fond : 100% *    |       |
| Arrière-plan     |                  | ۵     |
|                  |                  |       |
|                  |                  |       |
|                  | 60 fx 🗋 🕘. 🗆     | a e / |

-Double-cliquez sur le calque. Vous obtenez cette fenêtre.

| Nouveau calque                                         |         |
|--------------------------------------------------------|---------|
| Nom : Calque 0                                         | ]ОК     |
| Créer un masque d'écrêtage d'après le calque précédent | Annuler |
| Couleur : Sans                                         |         |
| Mode : Normal Opacité : 100 💌 9                        | 6       |

-Donnez un nom au nouveau calque

| Nouveau calque                                         |         |
|--------------------------------------------------------|---------|
| Nom : mon fond de page                                 | OK      |
| Créer un masque d'écrêtage d'après le calque précédent | Annuler |
| ouleur : Sans                                          |         |
| Mode : Normal Opacité : 100 💌 %                        |         |

-OK

| •          |             |         |            |     |  | 44 |
|------------|-------------|---------|------------|-----|--|----|
| Calques    |             |         |            |     |  |    |
| Normal     |             | 🗧 Opaci | ité : 100% | : 💽 |  |    |
| Verrou : 🔃 | ₫ 🕂 🔒       | Fo      | nd : 100%  | : 💽 |  |    |
| •          | mon fond de | page    |            |     |  |    |
|            |             |         |            |     |  |    |

## 2 creer un nouveau calque

Il existe plusieurs façons:

\*par le <u>MENU</u>:

CALQUE ↔ NOUVEAU ↔ CALQUE
 -remplissez la fenêtre
 -OK

\*par le <u>raccourci clavie</u>r : -**shift ctrl N** ou **shift cmd N** -remplissez la fenêtre -OK

\*par le raccourci de la palette des calques

-Cliquez sur l'icône « Créer un nouveau calque »

Ici pas de fenêtre à remplir, mais un nouveau calque directement dans la palette.

| •              |                    | 2 |
|----------------|--------------------|---|
| Calques        | *1                 | 5 |
| Normal         | Opacité : 100% 💌   |   |
| Verrou : 🖸 🌶 🖨 | Fond : 100% 💌      |   |
| mon fond de pa | age                |   |
|                |                    |   |
|                |                    | _ |
|                |                    | 1 |
| créer un r     | nouveau calque 🕇 👘 |   |

| •              |                    | 44 |
|----------------|--------------------|----|
| Calques        |                    | *= |
| Normal         | 🗘 Opacité : 100% 🔹 |    |
| Verrou : 🖸 🌶 🖨 | Fond : 100% 💌      |    |
| Calque 1       |                    |    |
| mon fond       | l de page          |    |
|                | 00 fx D Ø          | 3  |

## 3 renommer un calque

-Double-clic sur le nom du calque (et seulement sur le nom, sans quoi vous ferez apparaitre les styles!)

-Choisissez le nom

| •              |                                        | 44   |
|----------------|----------------------------------------|------|
| Calques        |                                        | -    |
| Normal         | Opacité : 100%                         |      |
| Verrou : 🖸 🌶 角 | Fond : 100%                            |      |
| 🔊 🚺 la mer     |                                        |      |
| mon fond de p  | page                                   |      |
|                |                                        |      |
|                | ······································ | - 20 |

Vous êtes prêts à travailler

#### **(4)** RENDRE INVISIBLE UN CALQUE

Cliquez sur l'oeil à gauche de la vignette Recliquez sur l'oeil pour faire réapparaitre le calque

#### **5** DEPLACER UN CALQUE

Créez d'autres calques de la manière que vous préférez puis amusez-vous à les déplacer en suivant les indications suivantes:

cliquez UNE seule fois sur le calque à déplacer, il se mettra en bleu, signe qu'il est actif et que vous êtes sur le bon calque. Allez vers le haut ou vers le bas selon votre besoin. Quand vous vous verrez apparaitre une ligne noire sur le calque que vous voulez avant ou après votre calque actif, vous pouvez lâcher le calque actif, il se placera au bon endroit.

### **6** DUPLIQUER UN CALQUE

Plusieurs possibilités

\*Par le <u>MENU</u>

-CALQUE 

DUPLIQUER

-Fenêtre à remplir

- Si le nom avec copie vous va, cliquez OK (sinon donnez un autre nom puis

OK)

| Calques  |                       | - 44   * |
|----------|-----------------------|----------|
| Normal   | Opacité : 100% •      |          |
| Verrou : | 3 🖋 🖶 🔹 Fond : 100% 💌 |          |
| •        | le sable copie        |          |
|          | le sable              |          |
|          | la mer                |          |
|          | mon fond de page      |          |
|          | ∞ fx. 🖸 Ø. 🗆 🖬        | 1 8 /    |

\*Par le raccourci clavier

- ctrl J ou cmd J

Ici pas de fenêtre, le nom est directement nom original+copie, vous pouvez le renommez...vous savez le faire maintenant!

\*Par le raccourci de la palette des calques

Prenez votre calque à dupliquer et glissez-le vers l'icône « CREER UN NOUVEAU CALQUE » quand vous êtes sur l'icône lâchez tout, votre copie est créée, même chose que précédemment pour le nom.

### $\bigcirc$ JETER UN CALQUE à LA POUBELLE

Plusieurs possibilités

\*Par le MENU

-CALQUE ↔ SUPPRIMER ↔ CALQUE

\*Par le raccourci clavier

-Mettez vous sur le calque que vous voulez jetez, en faisant attention qu'il soit actif, appuyez sur la **touche "effacer"** de votre clavie**r** 

\*Par la palette des calques

-Activez le calque à jeter puis cliquez sur l'icone de la poubelle ou encore

-Glissez le calque à jeter sur l'icone poubelle, lâchez tout! Plus de calque!

#### **8** CREER UN GROUPE DE CALQUES VIDE

Pour créer un groupe dans lequel vous pourrez mettre vos calques par la suite mais pas forcément immédiatement.

| •                |                  | 44 |
|------------------|------------------|----|
| Calques          |                  | -  |
| Transfert        | Opacité : 100% • |    |
| Verrou : 🖸 🍠 🕂 角 | Fond : 100% .    |    |
| 💌 🕨 🛄 Groupe 1   |                  |    |
| 🗩 🔛 la mer       |                  |    |
| mon fond de      | page             |    |
|                  |                  |    |
|                  |                  |    |
|                  | 80 fx 🖸 🖲 .      |    |

Plusieurs possibilités

\*Par le MENU

- CALQUE ↔ NOUVEAU ↔ GROUPE

\*Par la Palette des Calques

-Cliquez sur l'icône CREER UN GROUPE

-Pour nommer le groupe, même procédure que précédemment pour les calques.

#### **9** METTRE DES CALQUES DANS UN GROUPE

Quand vous avez créé votre dossier groupe, vous pouvez y mettre tous les calques que vous désirez.

| •                  |                    | 44  |
|--------------------|--------------------|-----|
| Calques            |                    | •=  |
| Transfert          | ◆ Opacité : 100% ● |     |
| Verrou : 🖸 🖉 🕂 角   | Fond : 100% 💌      |     |
| 💌 🔻 🛄 Groupe 1     |                    |     |
| 💌 🔛 le sable copie | 1                  |     |
| 💌 🔛 le sable       |                    |     |
| 💌 🔛 la mer         |                    |     |
| mon fond de pag    | ge                 |     |
|                    | 60 /x 🖸 🖲 🖬 🗄      | 3 / |

\*Faites glisser le ou les calques choisis vers le dossier groupe. Quand le dossier s'entoure d'un cadre noir lâchez tout, votre calque est dans le groupe.

Vous pouvez, pour les autres calques que vous voulez placer dans le groupe, glisser simplement le nouveau calque à déplacer vers le dernier calque que vous avez mis dans le groupe.

\*Si vous désirez placer plus de 2 calques en même temps dans le groupe, 2 cas se présentent:

#### -les calques se suivent dans la palette,

dans ce cas sélectionnez le premier puis avec **shift enfoncé** sélectionnez le dernier, ils s'illumineront tous, glissez-les dans le groupe.

- les calques sont éparpillés dans la palettes,

dans ce cas sélectionnez-les un à un en tenant **Ctrl** ou C**md** et quand vous les avez tous sélectionnés, glissez-les dans le groupe.

#### **10** CHOISIR PLUSIEURS CALQUES POUR FORMER UN GROUPE

#### \*les calques se suivent dans la palette,

dans ce cas sélectionnez le premier puis avec **shift enfoncé** sélectionnez le dernier, ils s'illumineront tous

\* les calques sont éparpillés dans la palettes,

dans ce cas sélectionnez-les un à un en tenant Ctrl ou Cmd

-puis faites dans le MENU:

```
CALQUE ↔ NOUVEAU ↔ GROUPE D'APRES LES CALQUES
-nommez (ou pas!) le nouveau groupe
-OK
```

ou plus simplement une fois effectué le choix des calques:

ctrl G ou cmd G

-renommez le groupe dans la palette même si vous le désirez

### 1 DISSOCIER UN GROUPE DE CALQUE

Plusieurs possibilités:

\*Par le MENU

- CALQUE → SUPPRIMER → GROUPE -choisissez **GROUPE** les calques seront dissociés

\*<u>Par la Palette des Calques</u> -**clic droit** sur le groupe

#### - DISSOCIER LES CALQUES

| Propriétés du groupe                                                |
|---------------------------------------------------------------------|
| Dupliquer le groupe<br>Supprimer le groupe<br>Dissocier les calques |
| Convertir en objet dynamique                                        |
| Activer le masque de fusion<br>Activer le masque vectoriel          |
| Lier les calques<br>Sélectionner les calques liés                   |
| Sélectionner les calques similaires                                 |
| Fusionner le groupe                                                 |

## (2) ELIMINER UN GROUPE

Plusieurs possibilités

\*Faites le parcours ci-dessus et choisissez **"Supprimer le groupe"** Vous aurez cette **fenêtre**:

| Ps | Supprimer le groupe "Groupe 1" et son contenu ou le groupe<br>seulement ? |
|----|---------------------------------------------------------------------------|
|    | Annuler Le groupe et son contenu                                          |

**ATTENTION**: si vous choisissez le GROUPE ET SON CONTENU : TOUT sera éliminé groupe et calque, il ne restera rien.

si vous choisissez le GROUPE, le groupe sera seulement dissocié.

\*ou encore **Glissez** le groupe vers la **poubelle** 

\*ou encore activez le groupe et cliquez sur l'**icône poubelle**, vous aurez le choix cité plus haut.

\*ou enfin par la **touche effacer**!!!

Je ne vous parle pas des calques de réglage ni des calques d'écrétage, nous les verrons quand nous les utiliserons au sein d'un tutoriel.

Voilà! Vous devriez être des experts à présents! Certes tout cela sera plus agréable à faire avec de « vrais » calques!